# Реєстрація аккаунта в Elsevier (Scopus, ScienceDirect, Researcher Academy)

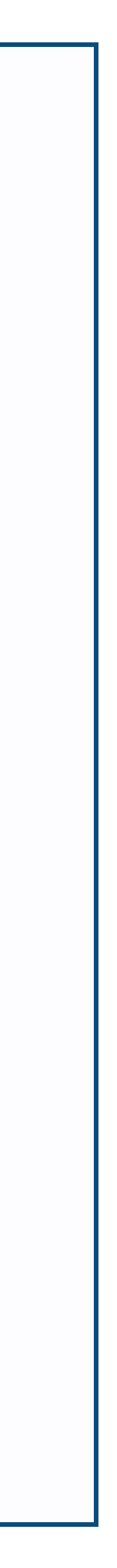

Перехід на сайт ScienceDirect

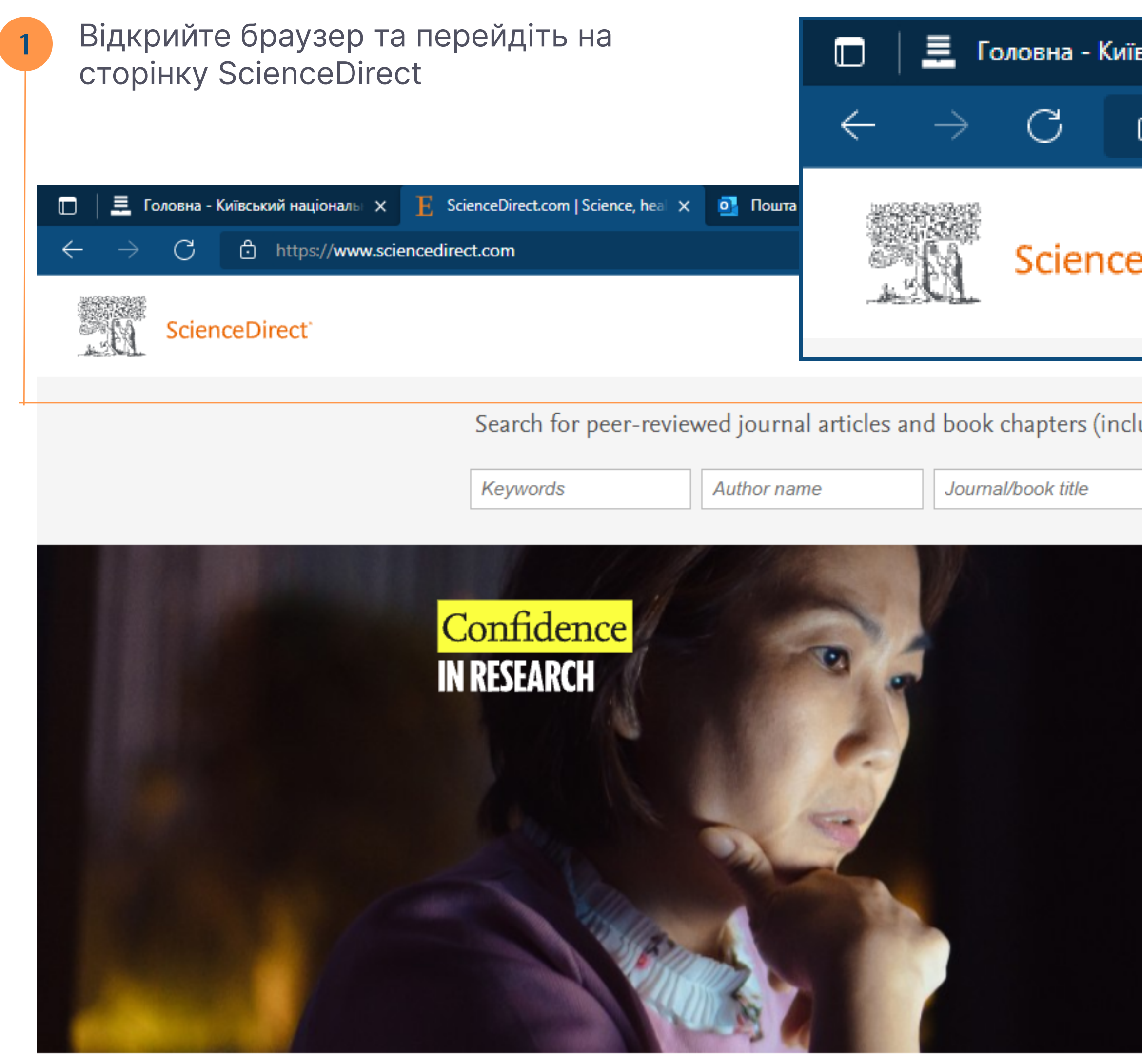

### Explore scientific, technical, and medical research on ScienceDirect

Physical Sciences and Engineering Life Sciences Health Sciences Social Sciences and Humanities

| вський націоналы 🗙 🗜 ScienceDirect.com   Science, heal 🗙 🧯                                                                                                    | 💁 Пошта - |                      |         |
|----------------------------------------------------------------------------------------------------|-----------|----------------------|---------|
| https://www.sciencedirect.com                                                                                                    |           |                      |         |
| eDirect`                                                                                                    | F         | <b>℃</b><br>Register | −<br>Ge |
| Iuding open access content)         Volume       Issue         Pages       Advanced search                                                                                                    |           |                      |         |
|                                                                                                    |           |                      |         |
| Electrics has partnered with leading science argenizations and Economist Impact                                                                                                    |           |                      |         |
| for a global collaboration to understand the impact of the pandemic on<br>confidence in research — and to identify areas for action to support researchers.<br>Read the Economist Impact report |           |                      |         |
|                                                                                                    |           |                      |         |

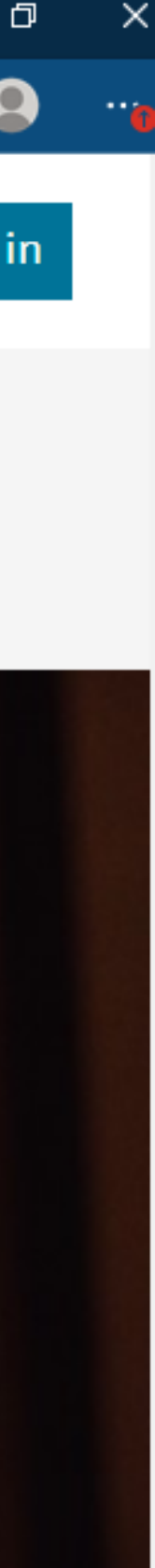

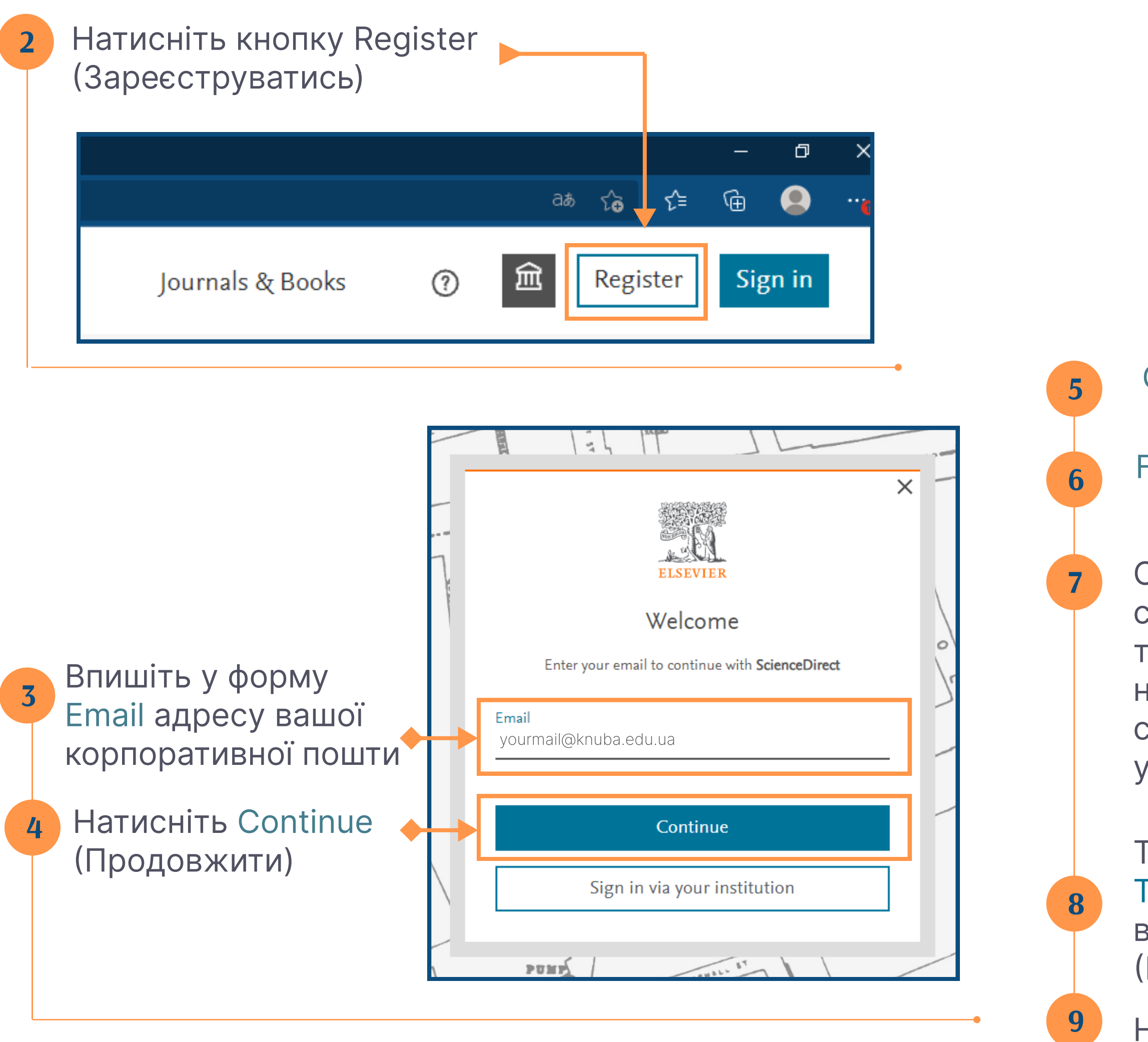

#### Given name Вкажіть ваше ім'я

Family name Вкажіть ваше прізвище

Оберіть унікальний пароль, який складається з найменше 8 символів та містить 1 цифру, суміш літер нижнього та верхнього регистрів та 1 спеціальний символ. Впишіть пароль у форму Password (Пароль)

Тут Ви можете ознайомитись з Terms and conditions (Умовами використання) та Privacy policy (Політикою конфіденційності)

Натисніть Register щоб зареєструватись

| 20 | RO# Jaj Jawa                                                                                                    |
|----|----------------------------------------------------------------------------------------------------|
|    | ELSEVIER                                                                                                    |
| -  | Register                                                                                                    |
| _  | Create password to register                                                                                                    |
|    | <b>Email</b><br>yourmail@knuba.edu.ua                                                                                                    |
| -  | Given name                                                                                                    |
| C_ |                                                                                                    |
|    | Family name                                                                                                    |
|    |                                                                                                    |
|    | Password                                                                                                    |
|    | Choose a unique password with minimum 8 characters.<br>Include at least 1 number, a mix of lowercase and uppercase<br>letters and 1 symbol to make your password strong. |
|    |                                                                                                    |
|    |                                                                                                    |
|    | Stay signed in (not recommended for shared devices)                                                                                                    |
|    | Elsevier may send you marketing communications about<br>relevant products and events. You can unsubscribe at any time<br>via your Elsevier account.                      |
|    | By continuing you agree with our Terms and conditions and Privacy policy.                                                                                                |
|    | Register                                                                                                    |
| X  | I already have an account                                                                                                    |
|    | 1 1000                                                                                                    |

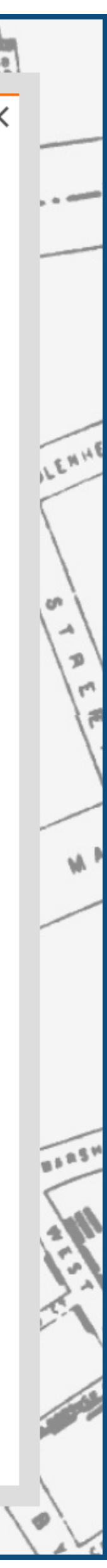

## Активація віддаленого доступа до продуктів Elsevier

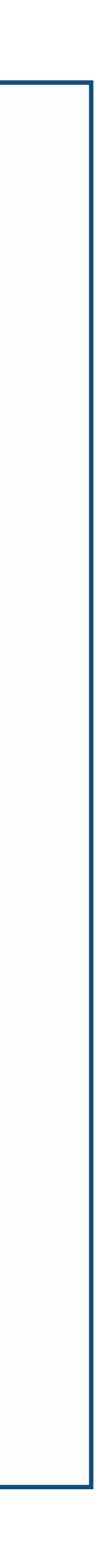

Натисніть посилання <u>www.sciencedirect.com/science/activateaccess</u>

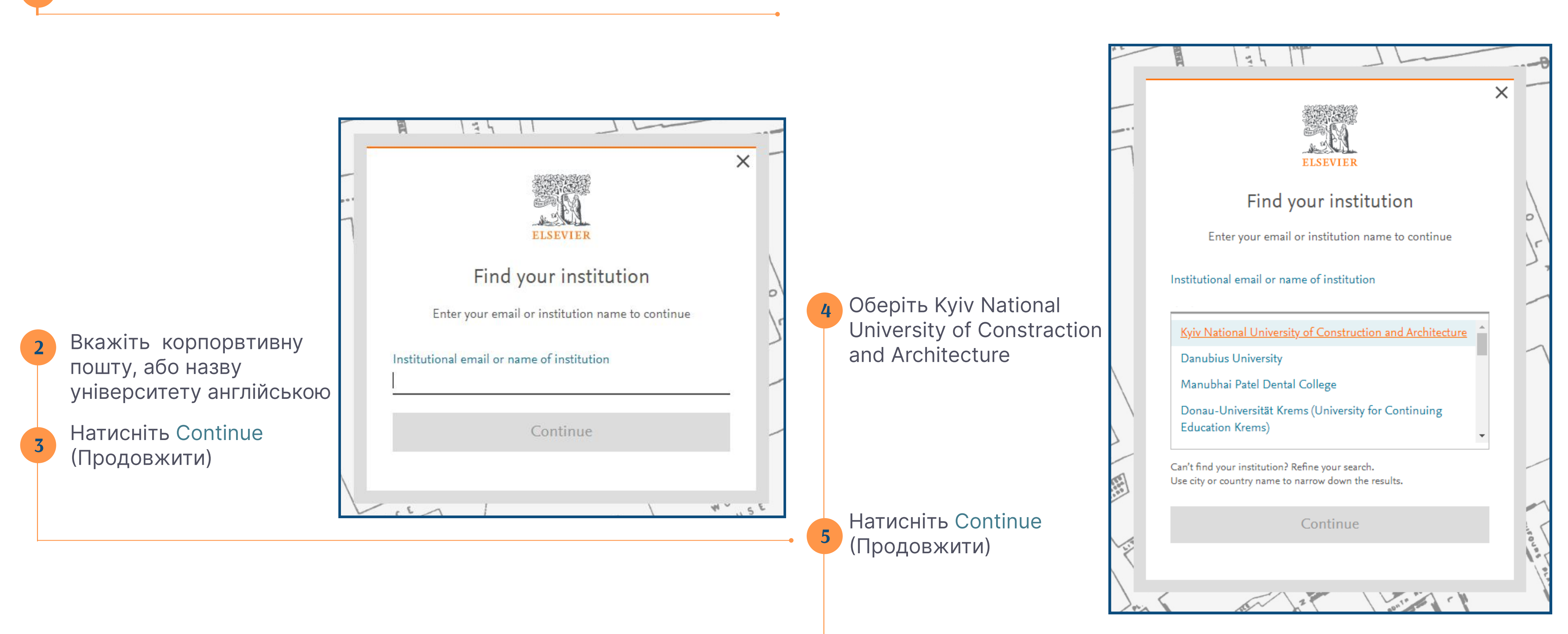

#### Перевірте корпоративну пошту, відкрийте листа від Elsevier та активуйте доступ. Якщо листа нема у вхідних, первірте папку Небажана пошта

|    | Outlook                   |                          | , Пошук                                                                                           |                                                                                                    |
|----|---------------------------|--------------------------|---------------------------------------------------------------------------------------------------|----------------------------------------------------------------------------------------------------|
|    | Основне Подання           | Довідка                  |                                                                                                   |                                                                                                    |
|    | Відкрити або закрити ліву | Створити                 | <ul> <li></li></ul>                                                                               | № Почистити<br>Да Перемістити № Швидкі дії № Швидкі дії № Почитане/непрочитане № Позначити або зняти позначку * Відкласти Призначити Відкласти Призначити                                                                                                    |
| 89 | область                   | листа ∨ с⊗ ~<br>Створити | Видалити Відповідь                                                                                | до ∨ Політику У політику У полі |
| 양  | ∨ Уподобання              | Î                        | 😔 Важливі Інше =                                                                                  | = Φίльτρ Get access - now verify your email 🕑 ~ 😌 😌 😌 😌 😌                                                                                                    |
| Ø  | 🕞 Вхідні                  | 2                        | Elsevier Identity                                                                                 |                                                                                                    |
| ~  | ⊳ Надіслані               |                          | <ul> <li>Get access - now verify 2023-03</li> <li>Welcome, Click the link below to get</li> </ul> | get                                                                                                    |
|    | 🔊 Чернетки                |                          |                                                                                                   |                                                                                                    |
|    | Додати до впо             | добань                   |                                                                                                   | Welcome,                                                                                                    |
|    | ∨ Папки                   |                          |                                                                                                   | Click the link below to get access to the Elsevier services you use via                                                                                                    |
|    | 🖂 Вхідні                  | 2                        |                                                                                                   | Kyiv National University of Construction and Architecture.                                                                                                    |
|    | 🔊 Чернетки                |                          |                                                                                                   | Get access                                                                                                    |
|    | ⊳ Надіслані               |                          |                                                                                                   | Or use this link:                                                                                                    |
|    | 觉 Видалені                | 12                       |                                                                                                   | https://id.elsevier.com/ext/EIARedeem?dgcid=raven_id_institutionalaccess_email_                                                                                                    |
|    | 🔀 Небажана поц            | ита 4                    |                                                                                                   | SDFE-v3&emailSignIn=2R7X9o4btPmoMOyVT2HObahCDwQLPAHkwrberCJKFO<br>8%3D&ui_locales=en-GB                                                                                                    |
|    | 🗁 Архів                   |                          |                                                                                                   | The Elsevier team                                                                                                    |
|    | 🕞 Нотатки                 | 1                        |                                                                                                   |                                                                                                    |
|    | 🗂 Web Of Science          | e 3                      |                                                                                                   |                                                                                                    |